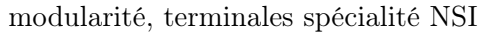

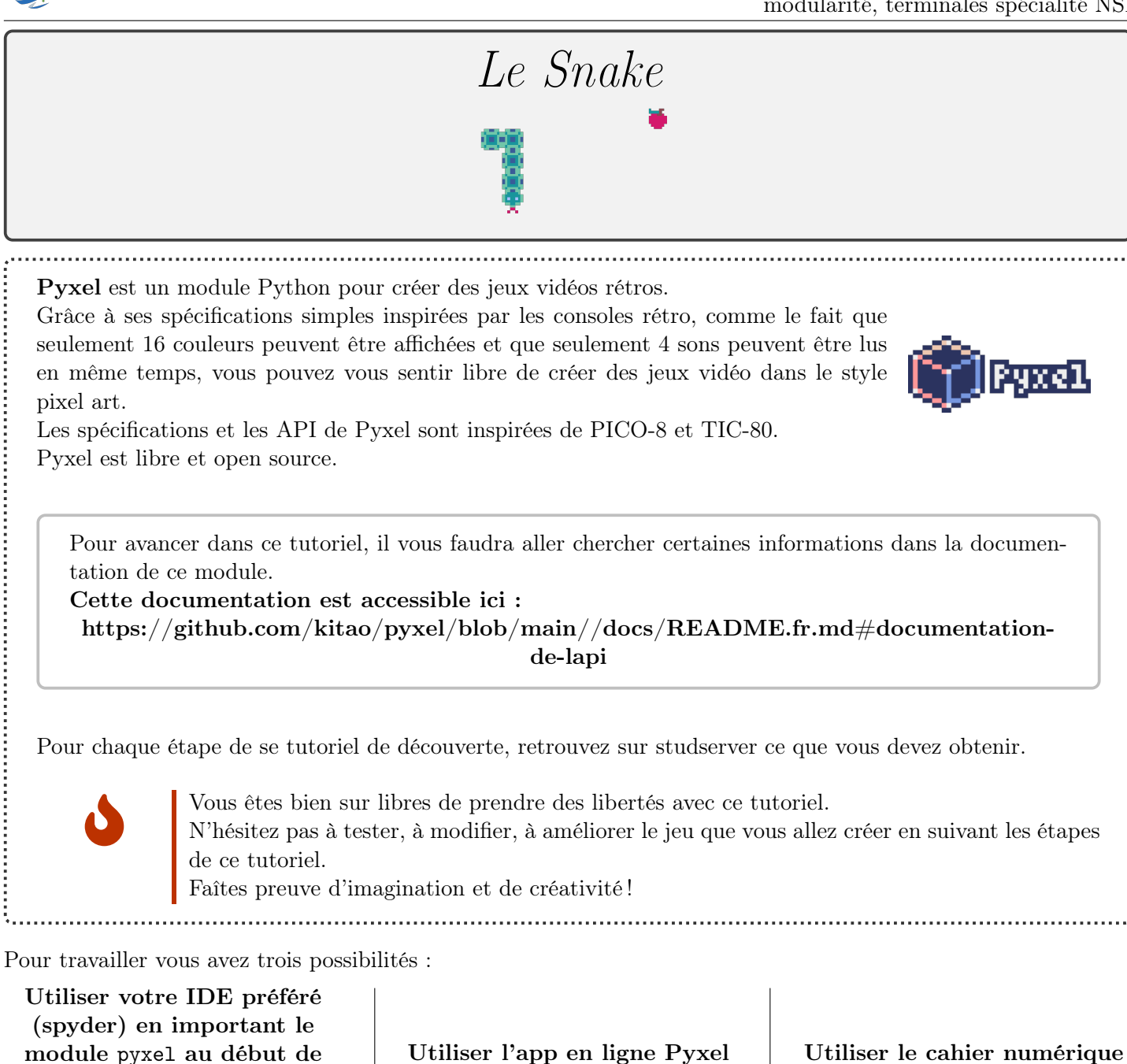

#### votre programme.

Cette méthode est à privilégier si pyxel est installé sur la machine sur laquelle vous travaillez.

Utiliser l'app en ligne Pyxel Studio :  ${\bf https://www.pyxelstudio.net/.}$ 

Utiliser le cahier numérique associé à ce tutoriel : https://cahiernum.net/YC7UF8

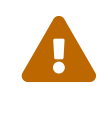

Copiez le lien indiqué en haut de la page du nouveau projet. Sauvegardez le en lieu sur (clef USB + mail + agenda....). Il vous sera nécessaire pour retrouver votre travail et ne pas recommencer à zéro à chaque fois.

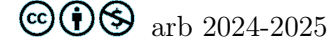

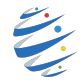

## Étape 1 : Créer une application avec Pyxel

Un jeu vidéo peut se résumer de la façon suivante :

- Une **boucle infinie** fait progresser le jeu : A chaque tour :
  - 1. On écoute les interactions du joueur;

.....

- 2. On met à jour l'état du jeu;
- **3.** On attend quelques millisecondes.

Dans Pyxel, la boucle infinie est implicite, et l'attente des quelques millisecondes déjà prise en charge. Pas besoin de s'en occuper.

Des fonctions prédéfinies gèrent les actions 2 et 3

|            | Action                          | fonction Pyxel prédéfinie |
|------------|---------------------------------|---------------------------|
| 1152 et 3: | Mettre à jour l'état du jeu     | update()                  |
|            | Dessiner les éléments à l'écran | draw()                    |

Au début du programme, on crée la fenêtre du jeu : pyxel.init(200, 160, title="snake") A la fin du programme, on lance l'exécution du jeu avec pyxel.run(update, draw) qui fait appel aux deux fonctions prédéfinies, qui seront appelées 20 fois par seconde.

```
1
   import pyxel as P
2
3
   P.init(200, 160) #les dimensions de la fenetre de jeu
4
5
   x = 60
6
   y = 60
7
8
   def update():
9
        if P.btnp(P.KEY_Q):
10
                 P.quit()
11
12
   def draw():
13
        P.cls(0) #efface la fenetre
14
15 P.run(update, draw)
```

A vous de jouer

Trouver dans la documentation de pyxel la fonction permettant de dessiner un rectangle : https://github.com/kitao/pyxel/blob/main//docs/README.fr.md#documentation-de-lapi Sur la ligne 14, dessinez un rectangle vert dont le coin gauche est positionné en (x, y) et de dimensions 8x8.

Dans ce premier exemple, le rectangle est immobile car la fonction draw() effectue toujours la même suite d'instructions.

La fonction update, permet d'écouter les interactions de l'utilisateur. Ici elle fermera l'application lorsque la touche Q sera appuyée.

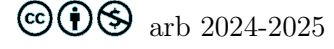

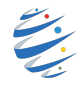

Pour que le carré se déplace vers la droite, il suffit de modifier la fonction update :

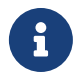

En Pyxel, on utilise généralement des variables globales qui sont définies à la racine du script et sont mises à jour dans update (Ce n'est pas une bonne pratique... mais c'est facile). Pour préciser que la fonction a le droit de modifier une variable globale, par exemple x : on écrira global x.

30 images par secondes (ou Frames Per Second FPS), ça donne une bonne fluidité d'affichage, mais ça fait quand même trop rapide pour le mouvement du serpent. Pour ralentir, on va utiliser le compteur de frames intégré à Pyxel, en effectuant le mouvement par exemple uniquement tous les 5 frames.

On ajoute une variable frame = 5 à la racine du script. Puis on modifie la fonction update() :

```
def update() :
    global x, y, frame
    if P.frame_count % frame == 0 :
        x = x + 8
    if P.btnp(pyxel.KEY_Q):
        P.quit()
```

Pour que le carré reviennent à gauche de l'écran lorsqu'il en sort par la droite, il suffira d'utiliser le reste de la division euclidienne de  $\mathbf{x}$  par la largeur de la fenêtre :

```
def update() :
    global x, y, frame
    if P.frame_count % frame == 0 :
        x = (x + 8)%200
    if P.btnp(P.KEY_Q):
        P.quit()
```

On peut également définir la direction à la racine du script : direction = (1, 0) et mettre à jour la valeur de x en fonction de cette direction :

```
def update() :
    global x, y, frame, direction
    if P.frame_count % frame == 0 :
        x = (x + direction[0]*8)%200
    if P.btnp(P.KEY_Q):
        P.quit()
```

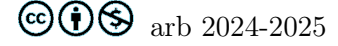

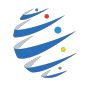

#### A vous de jouer

- 1. Lorsque la flèche gauche est activée, le carré doit changer de direction en (-1, 0).
- Le carré doit pouvoir se déplacer dans les quatres directions.
   S'il sort du cadre par le haut, il doit revenir par le bas et réciproquement.

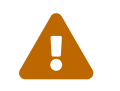

le carré ne doit pas pouvoir passer d'une direction horizontale (resp verticale) à l'autre. Il faudra passer par la direction intermédiaire verticale (resp. horizontale) avant

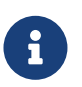

Un exemple de ce qu'y attendu est disponible sur studserver.

# Étape 2 : Le serpent

Dans notre jeu, le serpent sera une suite de carrés de côtés 8 pixels.

On implémentera donc cet animal par une liste de couples, où chaque couple correspond au coin haut gauche du carré.

Par exemple on initialisera la variable serpent à la racine du programme par

```
serpent = [(32, 64), (40, 64), (48, 64), (56, 64), (64, 64)]
```

Le dernier élément correspond à la tête (64, 64).

On écrira alors les instructions pour dessiner le serpent dans la fonction draw :

```
def draw ():
    P.cls (0)
    for anneau in serpent :
        x, y = anneau[0], anneau[1]
        P.rect(x, y, 8, 8, 11)
```

Évidemment, pour l'instant le serpent ne se déplace pas puisque l'on ne met pas à jour les coordonnées des anneaux.

#### A vous de jouer

Modifiez la fonction update pour que le serpent se déplace. Il suffit pour cela :

- d'ajouter à la liste serpent la nouvelle position de la tête en fin de liste;
- de supprimer le premier élément de la liste.

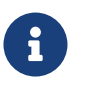

Un exemple de ce qu'y attendu est disponible sur studserver

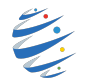

## Étape 3 : La pomme

On veut placer une pomme au hasard dans la fenêtre.

On implémente cette pomme par la variable pomme initialisée à la racine du programme :

```
pomme = (randint(0, 23)*8, randint(0, 19)*8)
while pomme in serpent : #il ne faut pas que la pomme soit placee sur le serpent
    pomme = (randint(0, 23)*8, randint(0, 19)*8)
```

A vous de jouer

- Compléter la fonction draw() pour dessiner la pomme (un carré rouge);
- Lorsque la pomme est égale à la tête du serpent :
  - on replace la pomme au hasard dans la fenêtre;
  - on ajoute un carré à la queue du serpent.

Il faut maintenant ajouter une variable score, initialisée à 0 à la racine du programme.

### A vous de jouer

Explorez la document pour afficher la valeur de **score** dans la fenêtre de jeu. Lorsque le serpent mange la pomme, il faut évidemment que le score augmente.

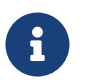

Un exemple de ce qu'y attendu est disponible sur studserver

## Étape 4 : Un jeu est toujours plus intéressant lorsque qu'il se termine.

### A vous de jouer

Pour corser un peu le jeu, on peut augmenter la vitesse de déplacement

- soit toutes les 1000 frames par exemple;
- soit à chaque fois que le serpent a croqué 10 pommes;
- soit les deux.

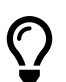

Pour augmenter la vitesse de déplacement du serpent, il suffit de diminuer la variable **frame**, en prenant garde qu'elle soit au minimum égale à 1.

On peut initialiser une variable perdu = False à la racine du programme.

- La mise à jour des variables ne sera effective que si la variable perdu vaut False;
- si la tête du serpent appartient à la liste **serpent** (sans la tête bien sur), on peut considérer que le serpent se mort la queue. La variable **perdu** passe à **True** et le jeu s'arrête.

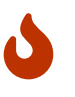

On peut également imaginer que le joueur perd si la variable **frame** est égale à 1. Dans ce cas chaque pomme mangée permet de diminuer un peu la vitesse. Vous l'avez compris toute variation des règles du jeu est intéressante. Soyez imaginatifs

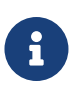

Un exemple de ce qu'y attendu est disponible sur studserver

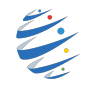

# Étape 5 : Un peu de pixel art

Il ne nous reste plus qu'à afficher un vrai serpent et une vraie pomme à la place de nos carrés.

NDC1.pyxres

- Téléchargez l'environnement de jeu snake.pyxres prévu pour cet exemple sur studserver
- Si vous utilisez l'app Pyxel Studio :
  - Menu Burger :
    - uploader le fichier snake.pyxres :
    - Pour éditer le fichier :

 Si vous utilisz un IDE avec Pyxel installé sur votre machine : Dans un terminal, la commande pyxel edit snake.pyxres permet d'ouvrir le fichier dans l'éditeur de ressources.

Pour utiliser cette ressource, il faut placer à la racine du code la ligne : P.load('snake.pyxres') juste après la ligne P.init (200 , 160).

### A vous de jouer

- Étudiez la documentation pour placer à la position pomme[0], pomme[1] la région dont le coin supérieur gauche est en (0, 0) dans la banque d'images 0 et de dimensions 8, 8. Évidemment, on ne devra plus afficher le rectangle rouge pour la pomme.
- Modifier le code pour afficher le serpent.

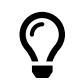

Le dessin de la tête du serpent dépendra de sa direction !

Vous avez maintenant un jeu tout à fait fonctionnel.

Néanmoins rien ne vous interdit de faire preuve d'imagination pour l'améliorer :

- changer la couleur du serpent lorsqu'il croque une pomme;
- ajouter des fruits qui permettent de diminuer la taille du serpent;
- ajouter des fruits qui permettent de diminuer la vitesse;
- ... Bref toute amélioration qui vous passe par la tête sera la bienvenue !

 $Ce\ tutoriel\ est\ inspiré\ de\ https://nuit-du-code.forge.apps.education.fr/DOCUMENTATION/PYTHON/TUTORIELS/autres-tutoriels/linearies/linearies$ 

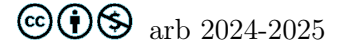